COMMENT EFFECTUER UNE DECLARATION DE SINISTRE ASSUREUR ALLIANZ GOMIS GARRIGUES

# Etape 1

- La déclaration d'accident FFCT se fait en priorité en ligne depuis le site de la Fédération Française de Cyclotourisme sur votre espace licencié ou votre espace gestionnaire club.
- Il faut se rendre sur le site de la Fédération en inscrivant dans le moteur de recherche de son ordinateur : <u>www.ffct.org</u>

# **Etape 2** se connecter à son espace licencié ou son espace gestionnaire club

← → C ] ffct.org

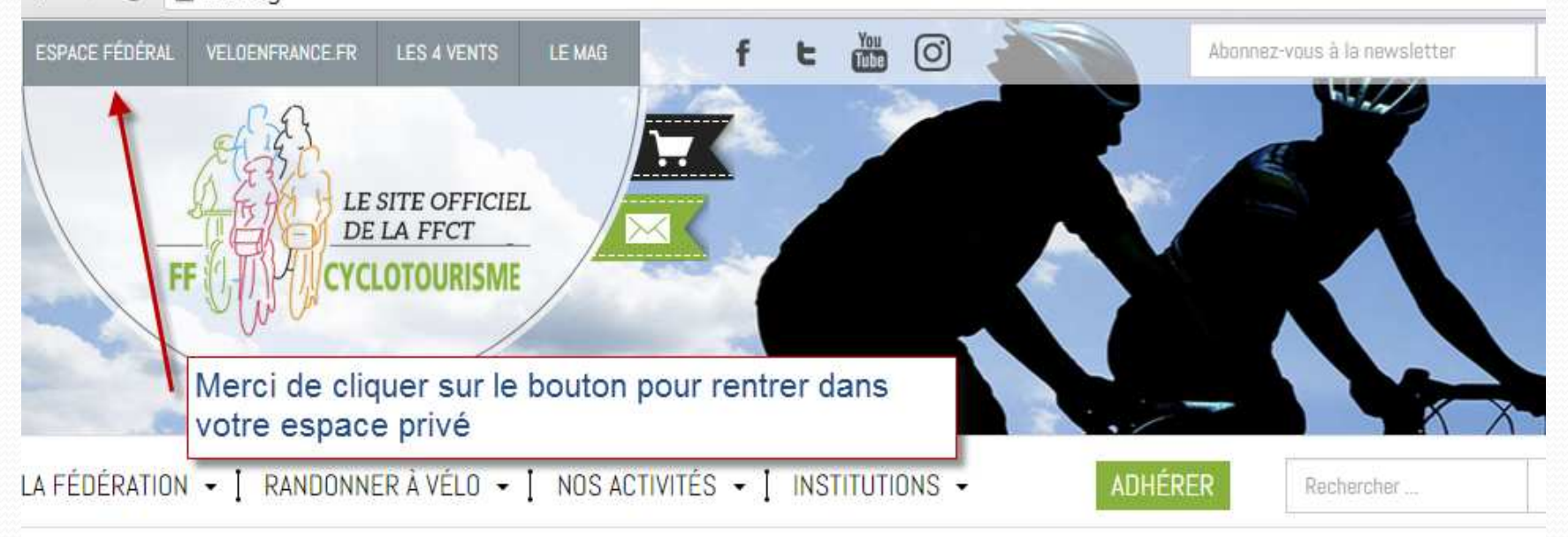

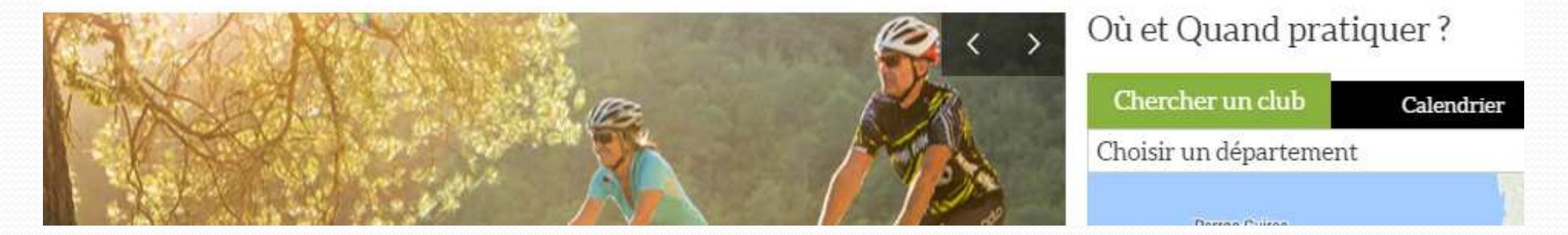

### Etape 3 remplir ses codes d'accès

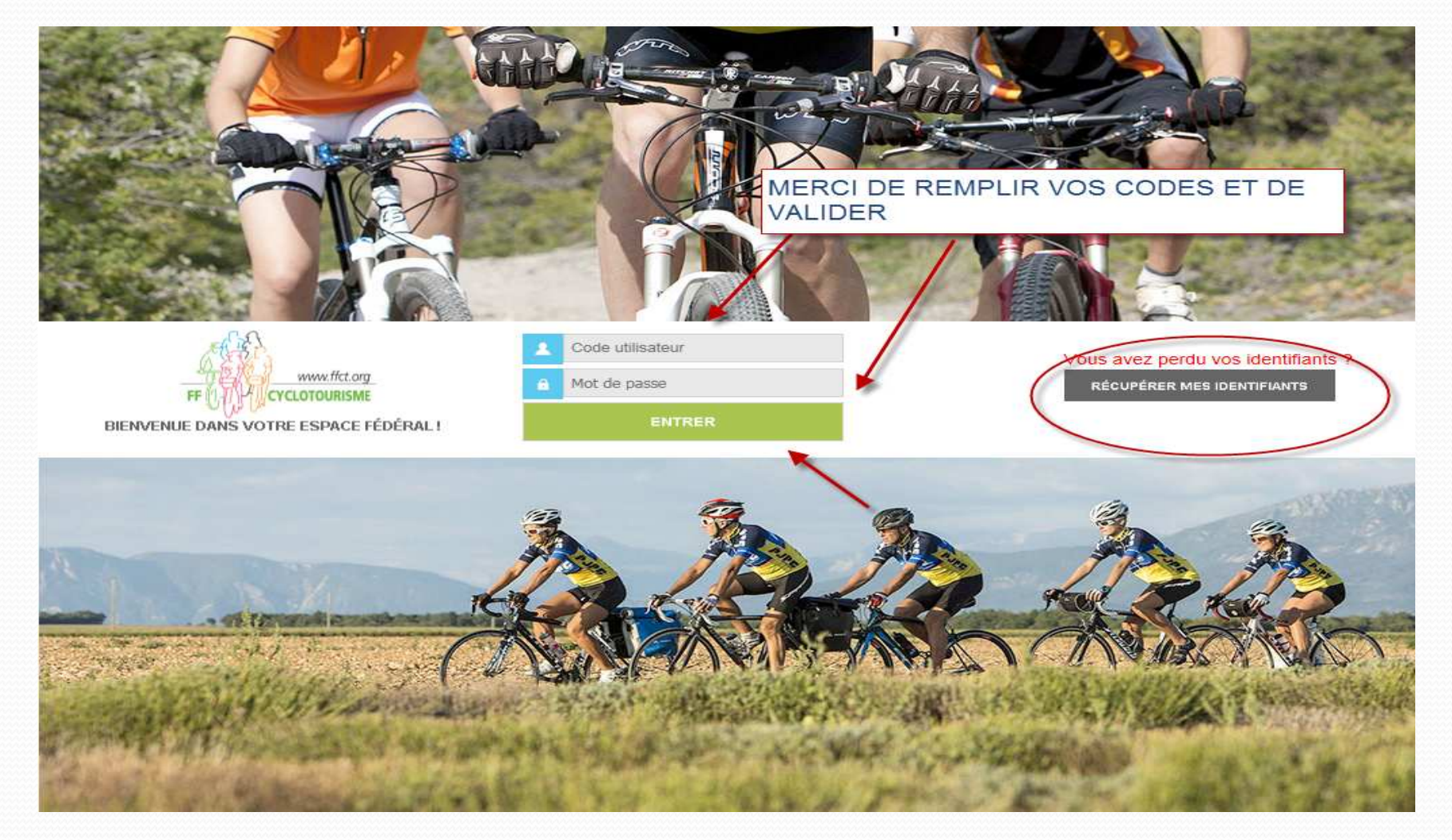

### **Etape 4** si vous êtes **licencié** sélectionner l'onglet « je déclare un sinistre »

#### Connecté en tant que - Me LYDIA BLONDEAU

Vous êtes actuellement connecté en tant que licencié. Cliquez sur le bouton "Déconnexion" afin de retrouver votre rôle de gestionnaire.

» Informations

#### Message d'accue

#### BIENVENUE DANS VOTRE ESPACE LICENCIE FFCT !

Vous retrouvez dans cet espace dédié :

- Votre licence en téléchargement
- Vos informations personnelles modifiables à tout moment

 La possibilité de vous inscrire aux formations proposées par la Fédération et un certain nombre de manifestations cyclotouristes telles la Semaine fédérale internationale de cyclotourisme 2017 ou encore les cyclomontagnardes.

- Votre « club avantages » avec des offres privilèges proposées par nos partenaires

- Des informations utiles pour votre pratique dans la Gestion Documentaire.

| Esc Cliquez       | sur                 |                            |                     |                   |                 |
|-------------------|---------------------|----------------------------|---------------------|-------------------|-----------------|
| les Coordonnées   |                     | Outils                     |                     |                   |                 |
| Site internet     |                     |                            | Sman                | priorite          | 1 doute         |
| Adresse e-mail    | l.blondeau@ffct.org | Licence                    | Lice                | nce               | Licence         |
| Pays              | FRANCE              |                            | L                   | 1                 |                 |
| Nationalité       | Français(e)         |                            |                     | -                 |                 |
| Date de naissance | Samedi 7 Avril 1973 | Disciplin                  | ie: Rou             | te + VII          |                 |
| Sexe              |                     | DE CYCLOTOURIS             | IME                 |                   | TOTIONIOL       |
| Prénom            | LYDIA               | Structu                    | re: LES             | AMIS DE L         | LA<br>FRANCAISE |
| Nom               | BLONDEAU            | Type de Liceno<br>Demandée | ie: ADU<br>le: Jeud | LIE<br>li 15 Déce | mbre 2016       |
| Civilité          | Madame              | Saiso                      | on: 201             | 7                 |                 |
| Code adhérent     | 703183              | Wa derme                   | ie licel            | ce enre           | gistree         |
|                   |                     | Ma derniè                  | re lieer            |                   | nietrós         |

Déconnexion

## Etape 4 si vous êtes gestionnaire club sélectionner la

#### personne concernée dans la liste des licenciés

| - Million |                                                                               |                                                                        |                                                                   |                                      |  |  |
|-----------|-------------------------------------------------------------------------------|------------------------------------------------------------------------|-------------------------------------------------------------------|--------------------------------------|--|--|
| 017       | Sinuctures et Manifestationa<br>Licances                                      | Formationa Geation<br>Documentative                                    | Decomption de Extractions 51a<br>stolatre Car                     | tin ligose at<br>rtographie          |  |  |
|           | Me CELINE GOMIS - Consultant Fédéra<br>Droits et Rôle : Consultant Fédération | Ition - D - FEDERATION FRANCALSE DE<br>FEDERATION FRANCALSE DE CYCLOTO | CYCLOTOUR/SME                                                     |                                      |  |  |
| L.        | Structures et Licences » Structures »     Infos. Affiliations Activ. con      | FFCT»                                                                  | és Lieuxpratique LFS Listes                                       | Compta. Logs                         |  |  |
| -         | Structure                                                                     |                                                                        | Activités) proposée(s)                                            | Assurance                            |  |  |
| imme des  | Code de la structure                                                          |                                                                        | Route                                                             | Salson Assurance<br>Type d'assurance |  |  |
| ier une   | Nom de la structure                                                           | CYCLO CLUE 3                                                           | Activités complémentaires                                         |                                      |  |  |
| C         | Nom court de la structure                                                     |                                                                        | Accueil Handicané Non                                             | Bureau Executif de l'année en cours  |  |  |
|           | Type de la structure                                                          | Club                                                                   | Válo Ésolo Non                                                    |                                      |  |  |
|           | Etat de la structure                                                          | Inactif                                                                | Accueil launas Mon                                                | / Modifier Correspondant             |  |  |
| acta      | Coordonnée du sièce                                                           | 1                                                                      | Ecole Ouclo                                                       | 3                                    |  |  |
|           |                                                                               |                                                                        | Double Affiliation Non                                            |                                      |  |  |
| 18        | Adresse de diffusion                                                          | Tout mailing de la FFCT                                                | Section VAE Non                                                   | Organigramme                         |  |  |
|           | Escalier                                                                      |                                                                        |                                                                   | »FFCT                                |  |  |
|           | Nom du Batîment                                                               | Cliquez sur onglet                                                     | ogo                                                               |                                      |  |  |
| 1.5       | Numero de voie                                                                | "licenciós "                                                           |                                                                   |                                      |  |  |
| 1.00      | Libellé de la rue, voie ou hameau                                             | licencies                                                              | 8 Vous avez la possibilité de remplacer<br>massage par votre logo | ce Marqueur                          |  |  |
|           | Lieu dit                                                                      |                                                                        | message par tone logo.                                            |                                      |  |  |
|           | Code postal                                                                   |                                                                        | Affiliation                                                       |                                      |  |  |
|           | Commune                                                                       |                                                                        |                                                                   |                                      |  |  |
|           | Pays                                                                          | FRANCE                                                                 | Affilié pour 2008<br>Date d'affiliation 28/02/2008                |                                      |  |  |
|           | Téléphone (0123456789)                                                        |                                                                        | Montant 48.00€                                                    |                                      |  |  |
|           | n° de Portable                                                                |                                                                        | Première affiliation 1998 (01/01/1998)                            |                                      |  |  |
|           | Adresse e-mail                                                                |                                                                        | Banque                                                            |                                      |  |  |
|           | Site internet                                                                 |                                                                        | Soldo cometable 0.005                                             |                                      |  |  |
|           | Informations juridiques                                                       |                                                                        | Type de règlement Pré-Achat<br>Position Actif                     | Zero length axis                     |  |  |
|           | Statut juridique                                                              | 5.                                                                     | 2                                                                 |                                      |  |  |
|           | Numéro Siren                                                                  |                                                                        |                                                                   |                                      |  |  |
|           | Numéro APE                                                                    |                                                                        |                                                                   |                                      |  |  |
|           | Numéro de déclaration à la préfectu                                           | ire                                                                    |                                                                   |                                      |  |  |
|           | Date de déclaration à la préfecture                                           |                                                                        |                                                                   |                                      |  |  |
|           | 1                                                                             |                                                                        |                                                                   |                                      |  |  |

### Accéder à la fiche de votre licencié

| -10 M                                    | CELETIONAME                    | 1-1                                             | 14                                  |                      | A REAL PROPERTY.       |                                                                                   |                                                             | RIVE                           |       | 1                                        | 17                      | in Mar          |
|------------------------------------------|--------------------------------|-------------------------------------------------|-------------------------------------|----------------------|------------------------|-----------------------------------------------------------------------------------|-------------------------------------------------------------|--------------------------------|-------|------------------------------------------|-------------------------|-----------------|
| 2017                                     | Structures of<br>Licences      | Mantfestations                                  | Formations                          | Geetlan<br>Documents |                        | De claration de<br>civietre                                                       | Extractions                                                 | Statistiques e<br>Carlographie |       |                                          |                         |                 |
|                                          | Me CELINE GO<br>Droits et Rôle | OMIS - Consultant Fédi<br>: Consultant Fédérati | iration - 0 - FEDI<br>on FEDERATION | FRANCAISE DE C       | SE DE CY               | CLOTOURISME                                                                       | Modifier                                                    |                                | 00    | 00                                       | 00                      | Déconnexion     |
| 08                                       | » <u>Structures et</u>         | Licences » Structures                           | » FFCT1                             | E Droits             | <u>CO</u><br>Licenciés | DEF C                                                                             | ique LFS I                                                  | Listes Compta                  | Assu  | Loos                                     | PSGI                    |                 |
| 2.1796                                   | Filtres                        |                                                 | ando I Janada                       | - 1 <i></i> 1        | Na                     | vigation - 14 p                                                                   | ages                                                        |                                | Exp   | orts                                     |                         | Attestations    |
| igramme des<br>unes<br>sicher une<br>une | Etat des<br>Rafraîchir         | Saison 2017 ¥<br>licences Active                | ]                                   | T                    | N o<br>pag             | < Page<br>Précédente<br>Nombre par pa<br>ubliez pas de m<br>es<br>d'obtenir un ex | Page 1 ▼<br>ge 25 ▼<br>odifier le nombre de<br>port complet | Page Sulvante                  |       | Export Excel<br>Export Excel<br>Export C | (.xls)<br>(.xlsx)<br>SV | Export Licences |
| cta                                      | Licenciés                      | 2017 - 328 licencié:                            | s - Trié par Nor                    | n, Prénom            |                        | Drive le                                                                          | A deserve and 1                                             |                                |       | Manufactor                               | )                       | Alexander       |
| 4.5                                      | G                              | enevieve Féminin                                | naissance                           | Active ADULTE        | Route                  | 07/01/2017                                                                        | Aoresse eman                                                | té fi                          | phone | de mobile                                | AGRESSE<br>STONEHAM     | Abunnemente     |
|                                          | CL                             | AUDE                                            |                                     | Active ADULTE        | Les deu                | x 08/02/2017                                                                      |                                                             | r                              | K.    |                                          | -                       | 1               |
| 1                                        | м                              | Masculi<br>CHEL                                 | " - → Cl                            | iquez sur le         | nom o                  | du licencie                                                                       | 5                                                           |                                |       |                                          |                         | •               |
|                                          | AL                             | JNE Féminin                                     |                                     | Active ADULTE        | Route                  | 09/01/2017                                                                        |                                                             | Y                              | 1445  |                                          | 1 22 <sup>433</sup>     |                 |

#### Rendez vous dans l'onglet INFORMATION

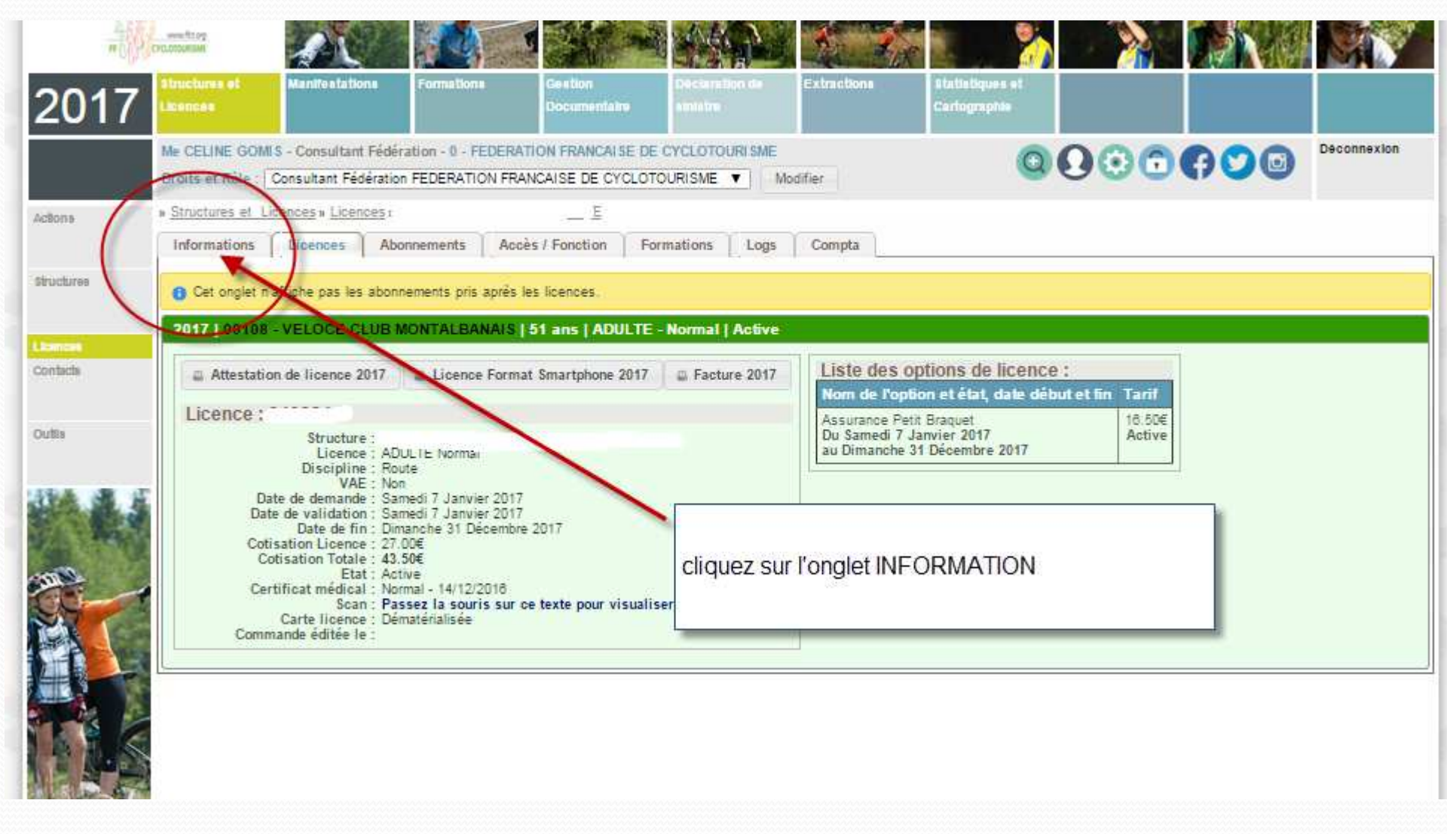

| Vol                                                                                                    | us pouvez maintenant                                              | t effectuer la dé                                          | éclaration en ligne               |
|----------------------------------------------------------------------------------------------------|-------------------------------------------------------------------|------------------------------------------------------------|-----------------------------------|
| pot                                                                                                    | r le compte de votre                                              | licencié                                                   |                                   |
|                                                                                                    |                                                                   |                                                            |                                   |
| mp)                                                                                                    |                                                                   |                                                            |                                   |
|                                                                                                    | Anarhuma at an Manifestalana Examplicate Casha                    |                                                            |                                   |
| 2017                                                                                                    | Licences Documentair                                              | e almatra Carto                                            | ographie                          |
| 2017                                                                                                    |                                                                   |                                                            |                                   |
|                                                                                                    | Me CELINE GOMIS - Consultant Fédération - 0 - FEDERATION FRANCAIS | SE DE CYCLOTOURISME                                        |                                   |
|                                                                                                    | Droits et Rôle : Consultant Fédération FEDERATION FRANCAISE DE CY | CLOTOURISME V Modifier                                     |                                   |
| ctions                                                                                                    | » Structures et Licences                                          |                                                            |                                   |
|                                                                                                    | Informations Licences Abonnements Accès / Fonction                | Formations Logs Compta                                     |                                   |
| Grootsroa                                                                                                    | Personne                                                          | Licence active                                             | ✓ Envoi des identifiants par mail |
|                                                                                                    |                                                                   | Shiron 2017                                                |                                   |
|                                                                                                    | Code                                                              | Type de licence ADULTE                                     | Envoyer                           |
| lanen                                                                                                    | MDP Espace Licencie N/A                                           | Date d'inscription 07/01/2017 21:04:11 Nom de la structure |                                   |
| lontacta                                                                                                    | Etat Actin                                                        | Discipline Route                                           | Historique                        |
|                                                                                                    | Late de fin d'interdiction                                        | _                                                          | Première licence 07/01/2017       |
| Suttle                                                                                                    | Cavilite Mademoiselle                                             | Effectuer une déclaration de sinistre                      | Nb. de licence 1                  |
|                                                                                                    | Prénom GENEV//EV/E                                                |                                                            |                                   |
|                                                                                                    | Cave                                                              | Conction                                                   |                                   |
|                                                                                                    | Date de naissanne                                                 |                                                            |                                   |
|                                                                                                    | Nationalité Français(e)                                           | Certificat médical                                         |                                   |
| and the second                                                                                                    | Pavs                                                              | Date certificat 14/12/2016                                 |                                   |
| and the second second s | Adresse e-mail                                                    | Nom du médecin                                             |                                   |
| 27                                                                                                    | Téléphone (0123456789)                                            | Type de certificat Normal                                  |                                   |
|                                                                                                    | n° de Portable                                                    |                                                            |                                   |
|                                                                                                    | Site internet                                                     | Abonnement                                                 |                                   |
|                                                                                                    |                                                                   | Aucun abonnement                                           |                                   |
|                                                                                                    | Coordonnée principale                                             |                                                            |                                   |
| BIL                                                                                                    | Adresse de diffusion Tout mailing de la FECT                      |                                                            | CLIQUEZ SUR EFFECTUER UNE         |
|                                                                                                    | Finality de la Prof.                                              |                                                            | DECLARATION DE SINISTRE           |
| A State of                                                                                                    | Nom du Batiment                                                   |                                                            |                                   |
| AND AND                                                                                                    | Numéro de voie                                                    | 1                                                          |                                   |
|                                                                                                    | Libellé de la sue voie ou barran                                  |                                                            |                                   |

# Etape 5 remplir sa déclaration

|   |                                                                                                    |                                                                                                    | Formulaire | Contact |
|---|----------------------------------------------------------------------------------------------------|----------------------------------------------------------------------------------------------------|------------|---------|
|   | Déclaration d'acc<br>Identité du blessé<br>Nom de famille*<br>Vous accédez à ce formulaire depuis votre es<br>informations sont pré-remplies. Merci de comp<br>pourrons ainsi mieux vous servir.                                                            | aration d'accident × pace licencié FFCT. Une partie des vièter soigneusement le formulaire, nous VIIIe*                                        |            |         |
|   | Adresse* Code postal* Ville* Numéro de téléphone* Adresse e-mail*                                                                                                    | Continuer<br>Déclaration circonstanciée de l'accident*<br>Déclaration circonstanciée de l'accident                                             |            |         |
|   | Date de naissance* Sexe du blessé*<br>11/11/1051 © Féminin * Masculin                                                                                                    | Nom et adresse des témoins<br>Nom et adresse des témoins                                                                                       |            |         |
|   | Régime de prévoyance<br>Le blessé bénéficie-t-il d'une sécurité sociale ?*                                                                                                    | Décès de la victime*<br>O Non O Oui<br>Constat ou PV*<br>O Aucun O Police/Gendarmene O Constat amiab                                           | e/Autre    |         |
|   | Le blessé bénéficie-t-il d'une mutuelle ?*<br>O Non O Oul<br>Le blessé bénéficie-t-il d'une assurance personnelle ?<br>Individuelle accident O Garantie des accidents de la vie Autre<br>Le blessé bénéficie-t-il d'une assurance multirisque habitation ?* | Existe-t-il un tiers impliqué<br>Non O'Oul<br>Nom et adresse de l'assureur du tiers impliqué<br>Nom et adresse de l'assureur du tiers impliqué |            |         |
| 2 | Informations sur la licence                                                                                                    | Avez vous fait appel à MONDIAL ASSISTANCE*                                                                                                    |            | Tester  |

## Etape 6 ET FIN la validation de la déclaration

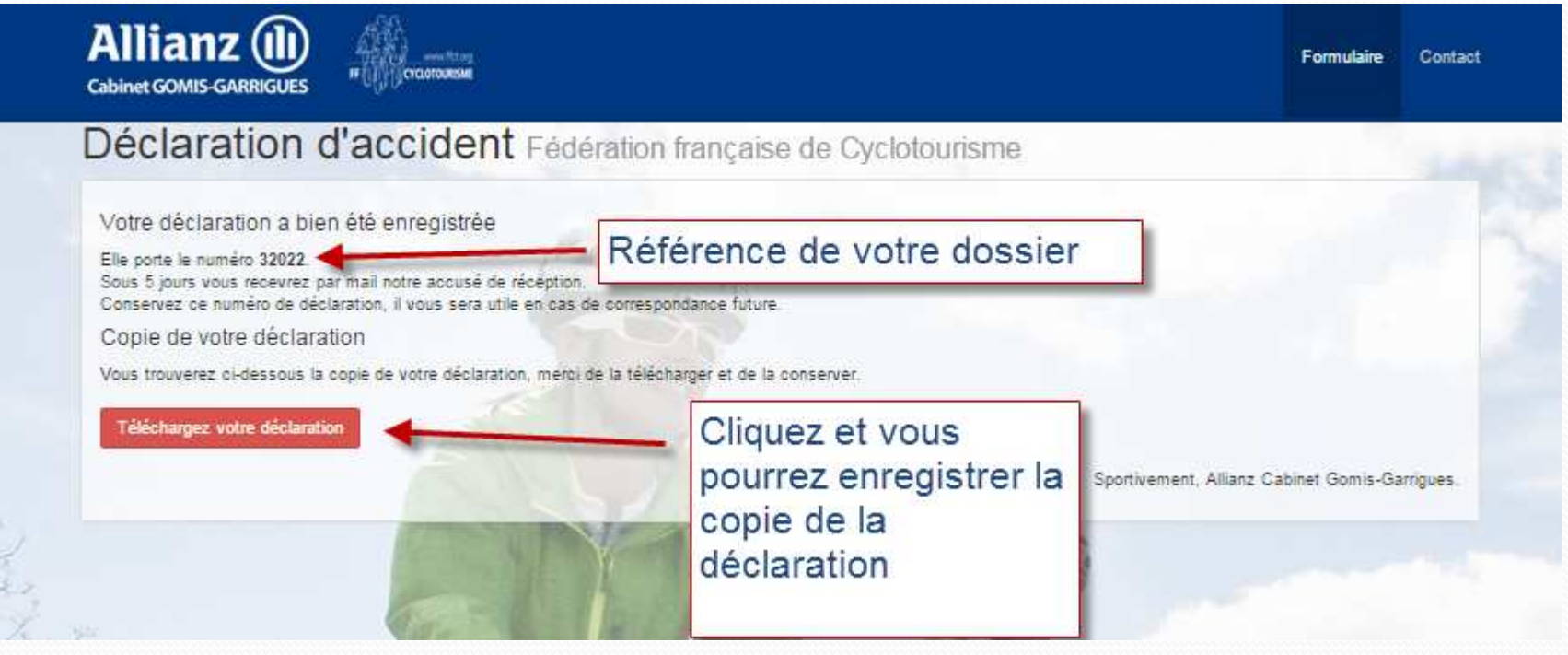

Une fois votre déclaration enregistrée, un message vous sera envoyé ainsi qu'à votre président de club (pour les licenciés en club)